## HANDLEIDING NIEUW KASSASYSTEEM IN HET KORT

De terminal is een <u>touchscreen</u>, door te tikken op het scherm geef je de opdrachten.

Na aanmelden, kun je het beste **"favorieten"** aantikken (boven in scherm), daar staan de producten die vaak besteld worden.

Sla het bestelde product aan, door het scherm aan te tikken. Wil je het aantal <u>verhogen</u>, tik je deze nogmaals aan of de **toets +**. Als je er veel nodig hebt, dan doe je x en dan het aantal. Bij bijvoorbeeld > 5.

Heb je het product teveel keer aangetikt, kun je het aantal <u>verminderen</u> met de **toets -**.

Daarna tik je de toets "betaal" aan.

Je kunt kiezen uit: betalen met KLTV pas, PIN, of wegboeken.

## **KLTV-pas:**

Haal de pas <mark>aan de <u>zijkant</u> van het scherm door de <u>sleuf</u> en lees de instructie. PIN:</mark>

Lees de instructie, klant voert kaart in op pinautomaat en doet de betaling.

## Wegboeken:

Dit is om de drankjes weg te boeken die genuttigd worden door de commissie leden/trainers etc. Tik de commissie aan en lees de instructie op het scherm.

## **KLTV-pas opwaarderen met PIN**

Tik "Saldo" aan -> KLTV pas -> pas doorhalen zijkant scherm -> opwaarderen -> toets bedrag in en OK. Klant krijgt opdracht om PIN betaling te doen -> wacht totdat betaling gedaan is en tik OK aan.